## GIMP oktató: egyszerü animáció készítése

## PClinuxOS Magazine – 2017. január

## Írta: Meemaw

Tegyük fel, hogy beszédet mondasz valahol és valamit ki akarsz emelni. Készíthetsz egy egyszerű animációt, ami segíthet. Egy képet fogok használni ahhoz, hogy a mondanivalómat hangsúlyozzam, ezért megnyitom GIMP-pel.

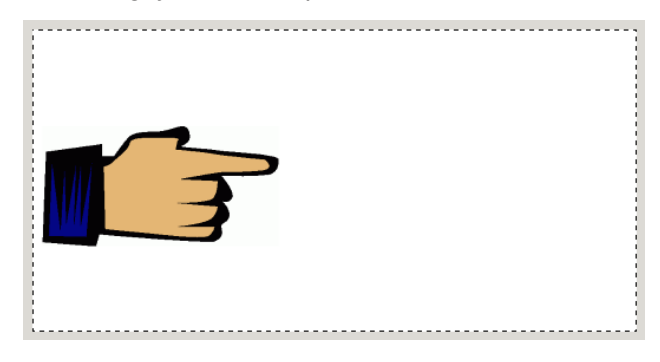

Nem láthattad, de ezt a rajzot (clipart) egy nagy, fehér hátterű oldalra raktam ki. A szavakhoz, amiket hozzáadok, kellett nekem hely a jobb oldalon.

Az animáció nem más, mint egy többrétegű grafika, gif fáilként mentve és úgy beállítva, hogy az egyes rétegek általad, a művész által meghatározott, adott időre lesznek láthatóak. Lehet akár kevés réteged is. vagy annyi réteged, ami a művedhez kell. Ehhez az animációhoz legyen négy rétegünk.

Nos, kezdjük ennek a rétegnek a háromszori duplikálásával úgy, hogy a mutatóuji mindig látható legyen az animáció során. A rétegpárbeszédben kattints a Duplikálás gombra háromszor. Egyelőre az egyetlen hely, ahol látni fogod a három másolatot, az a Rétegpárbeszéd. (középen fent)

Most készítsd el a szöveget. Az enyém "WOW! GIMP animation is easy! Have a fun!", de ezt négy

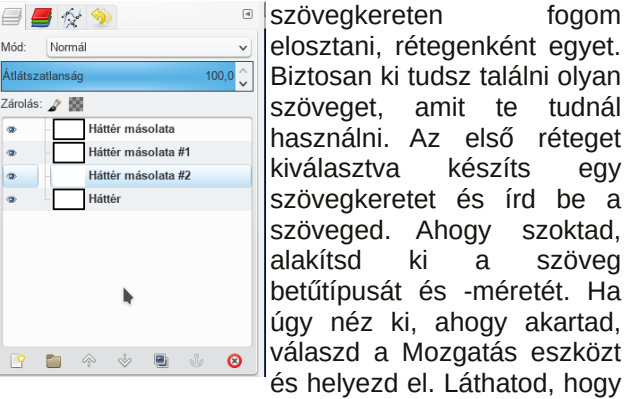

szöveget, amit te tudnál használni. Az első réteget készíts eav szövegkeretet és írd be a szöveged. Ahogy szoktad, а szöveg betűtípusát és -méretét. Ha úgy néz ki, ahogy akartad, válaszd a Mozgatás eszközt és helvezd el. Láthatod, hogy

foaom

a szövegréteg pillanatnyilag "úszik".

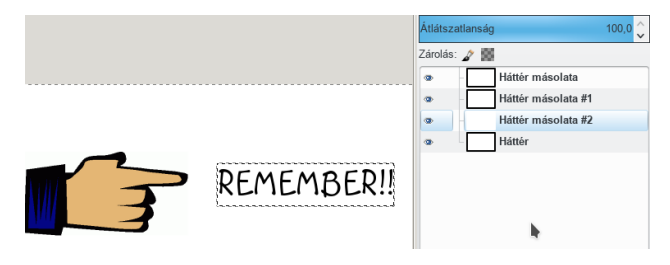

A következő szövegkereted elhelyezéséhez a befejezettet egy alacsonyabb értéken áttetszővé válthatod, így láthatod az alatta lévő réteget. Az éppen kezelt szövegkeretet felhozhatod a tetejére is, hogy összevethesd a felül lévő szöveggel, majd amikor visszaviszed, akkor a helyén lesz már.

Az animáció készítése közben tanultam valamit. éspedig, hogy a szövegnek fordított sorrendben kell lennie (a "Have fun!"-omnak a felső rétegben kell lennie és a "REMEMBER!!"-emnek legalul) a megfelelő lejátszáshoz. Ha gondod lenne annak meghatározásával, hogy melyik rétegen melyik szöveg van, bármikor átnevezheted a rétegeket dupla kattintás után, a megfelelő szöveg beírásával. Ideje lehet a munkád mentésének, ha eddig nem tetted volna meg.

Miközben a rétegek átnevezésével foglalatoskodsz, beállíthatod a képkocka késleltetését is. Egyszerűen

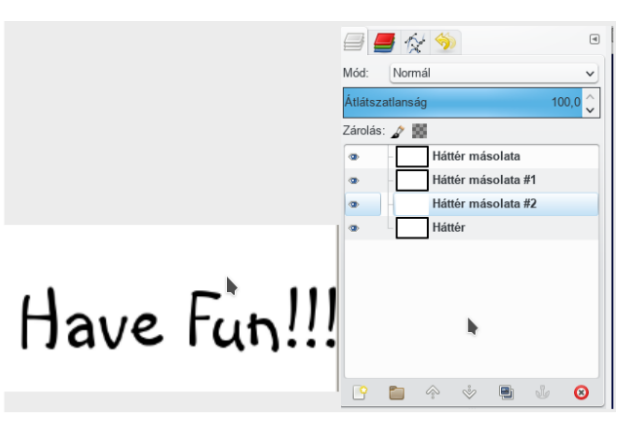

íri egy ehhez hasonló kifejezést a réteg neve mögé: (1000ms). Láthatod, nálam ott van a réteg nevében fent. Ha az egyes rétegek "kommentjében" ez szerepel, az animáció másodpercenként váltja a rétegeket. Ha hosszabbat akarsz, növeld a ms időt. Két másodpercenkénti váltáshoz az (1000ms) helyett használj (2000ms)-ot. A végén adtam még egy réteget az enyémhez. Azon a GIMP logója van és 3000 ms késleltetés adtam.

Ellenőrzésre, hogy megfelel-e neked, kattints a Szűrők → Animáció → Lejátszás–ra. Új ablakot látsz a műveddel és a lejátszás gombot lenyomva megnézheted milyen lett.

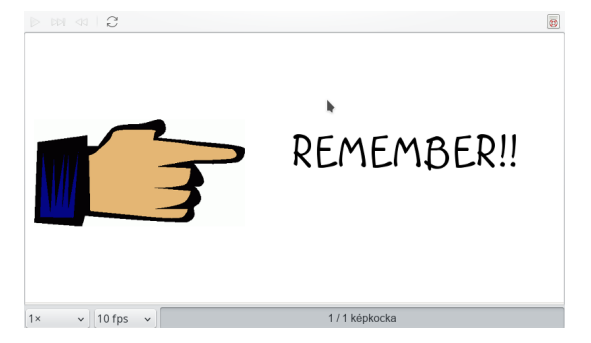

Most mentsd az animációdat GIF-ként. Előtte, ha akarod, még optimalizálhatod a fájlodat. Két lehetőséget ad erre a GIMP: **Optimize (Difference)**, vagy **Optimize (for GIF)**. A különbségi (difference) optimalizálás az alsó réteg hátterét veszi az összes réteghez és a többit törli, megtartva a szövegkereteket és a többi teljes kiegészítőket. A GIF-re (for GIF) optimalizálás egészen hasonló működésű, de méretcsökkentést is csinál. Ugyanakkor, ha a gif-ed nem túl nagy (az enyém 800x400 px) a fájlméret nem vészes. A legnagyobbam 66,4 kB méretű volt optimalizálás nélkül. Az optimalizáltak olyan 36 kB körüliek lettek. Ha nagy vászonnal indítasz, a különbség valószínűleg jelentős lehet. Választhatod az optimalizálás kihagyását is.

Most válaszd a **Fájl** → **Export**-ot és adj nevet az animációdnak, a gif formátum használatával. Amikor ezt teszed, új ablakot kapsz, megkérdezve, hogy animációként kell-e menteni. Pontosan erre van szükségünk. Az ablakban találsz néhány jelölőnégyzetet a teendők meghatározására.

| GIF-beállítások                                                        |                   |
|------------------------------------------------------------------------|-------------------|
| <u>v</u> altottsoros                                                   |                   |
| ☑ GIF-megjegyzés:                                                      | Created with GIMP |
| Animációként                                                           |                   |
| Animált GIF beállításai                                                |                   |
| ✓ Végtele <u>n</u> ismétlés                                            |                   |
| Késleltetés a képkockák közt, ahol nincs megadva: 100 🗘 ezredmásodperc |                   |
| Képkockák el <u>d</u> obása, ahol nincs megadva: Nem lényeges v        |                   |
| 🗌 A <u>f</u> enti késleltetés használata minden képkockához            |                   |
| 🗌 A fentj eldobás használata minden képkockához                        |                   |
| ₿ <u>S</u> úgó                                                         | <u> </u>          |

Természetesen az "Animációként" LEGYEN bejelölt. A késleltetést a réteg párbeszédben beállítottuk, de ha nem tetted volna, itt megteheted. A végtelen ismétlés azt jelenti, hogy újra és újra lejátssza, ha egyszer akarod, akkor vedd ki a jelölést. A "Képkocka eldobás, ahol nincs megadva" választható a kombinált, ismétlés, vagy lényegtelen. Ha optimalizáltad a fájlodat, akkor ezzel már nem kell foglalkozni. A képkocka késleltetését megváltoztathatod, ha fent beállítod és "A fenti késleltetés használata minden képkockához"-t kijelölöd. Ugyanakkor, mi már beállítottuk a sajátunkat, tehát ne jelöld be azt, vagy a

GIMP oktató: egyszerű animáció készítése

képkockaeldobást lent. Sok mindent csinálhatsz ebben az ablakban, ha változtatnod kell valamit az utolsó pillanatban, exportálás előtt. Az animációm jól sikerült! Megnézheted **itt**.

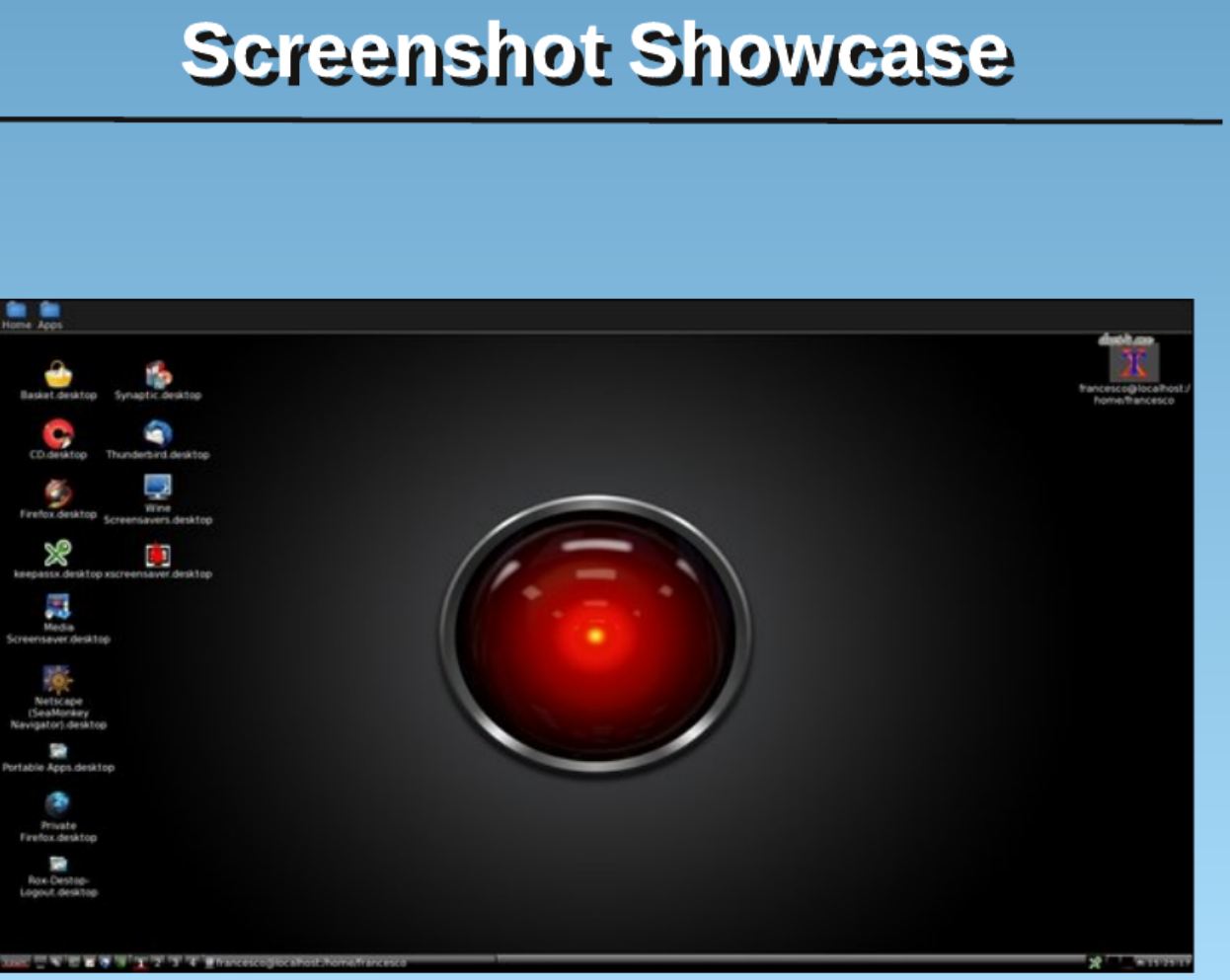

Posted by francesco\_bat, on December 21, running icewm.

C